# Creating a Query in the Query View

This section describes the process of adding items to the query tool, "AND" / "OR" operators and setting constraints.

Quick Links

- Creating the Query
  - Concepts and Concept Folders
  - Modifiers and Modifier Folders
  - Previous Queries
  - Find Terms View
  - The AND Operator
  - OR Operator

# Creating the Query

In order to create your query, you will need to define what information will be retrieved from the databases. Selected items from other i2b2 Web Client views can be dragged and dropped (copied) into the Query Tool view. Below is a list of the various items that can be dragged and dropped in to the Query Tool as you create your query:

**Concepts and Concept Folders** 

Modifiers and Modifier Folders

**Previous Queries** 

Patients and Patient Sets

**Encounter Sets** 

To Create a query, locate the item or items that you would like to query from the Terms Panel, Workplace or Previous Queries. Drag these items in to a Group Panel.

Select a Folder or Item.

For example, From Navigate Terms Panel (#1) select Laboratory Tests and then Chemistry

Grab "Cardiac Tests" and drag over

And drop it in to panel "Group 1".

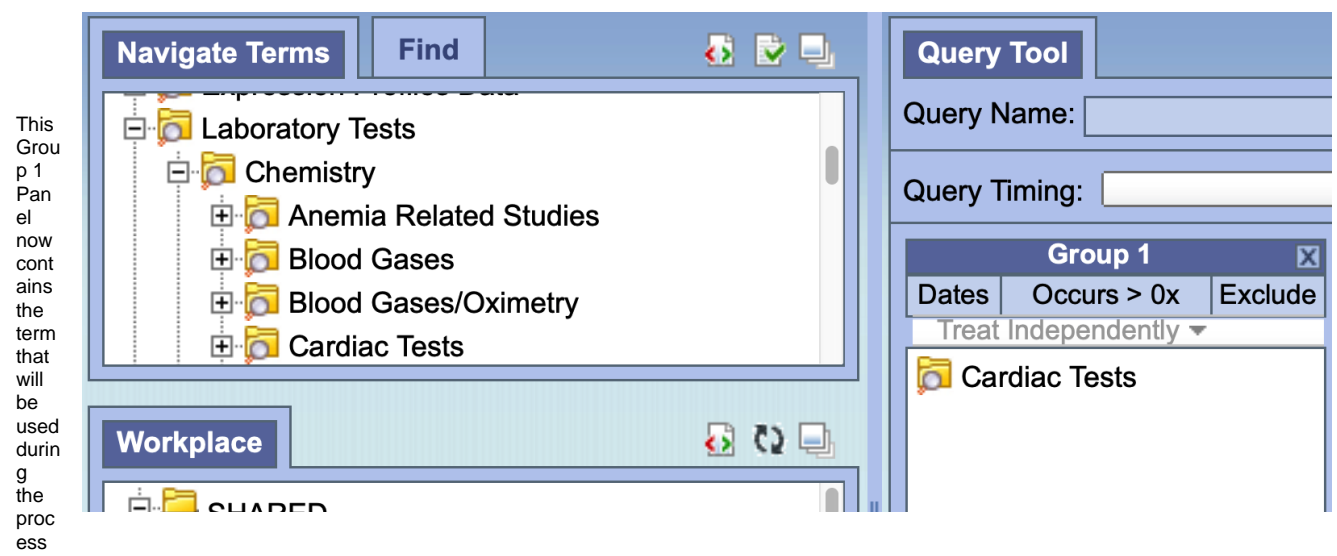

of querying the database.

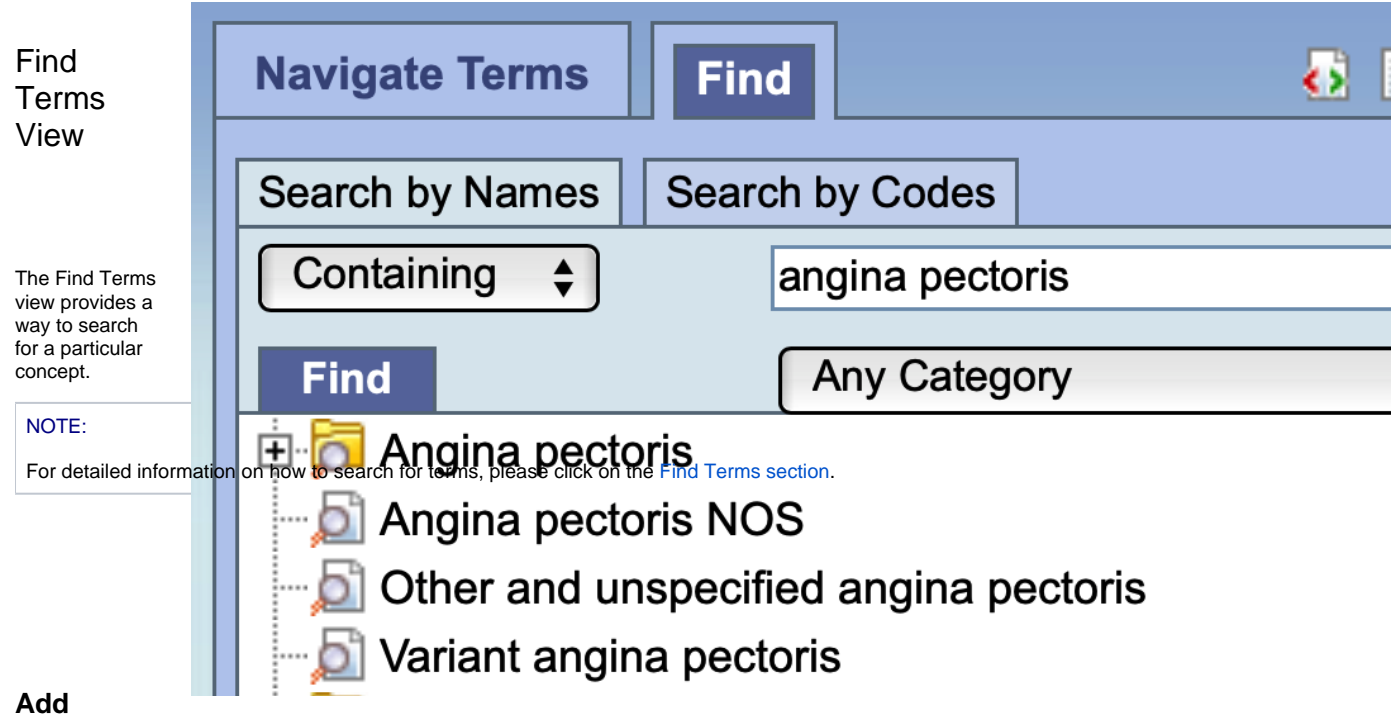

## **Concept From Find Terms View**

In the Find Terms view, search for the item(s) you want to add.

Highlight the concept or folder by clicking on its name.

While holding the left mouse button down, drag the item over to the Query Tool view

Drop the item into the panel labeled Group 1.

The item will now display in the panel for Group 1.

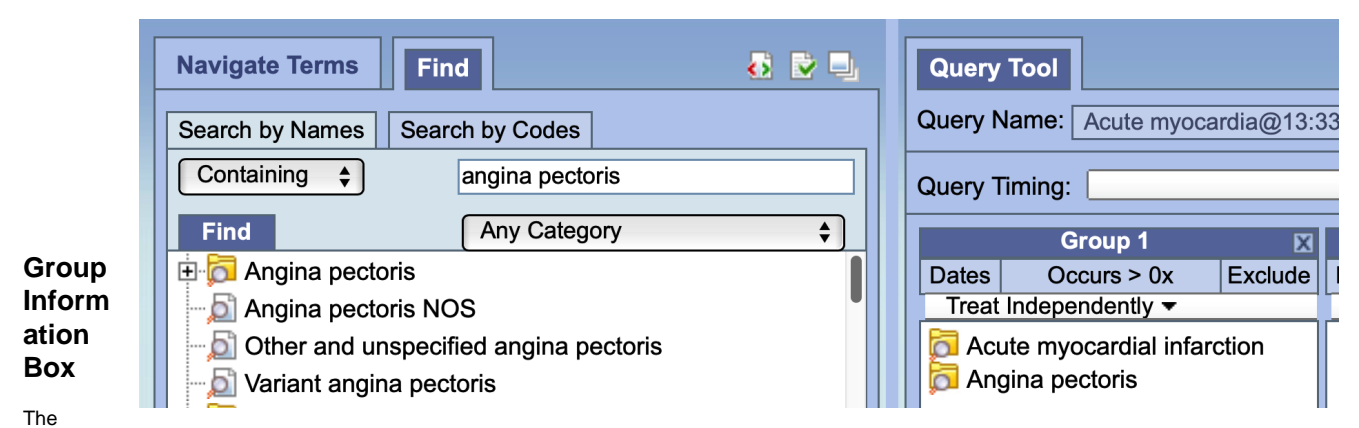

content of the information box for each Group Panel will change depending on whether or not a term is listed in the panel / group.

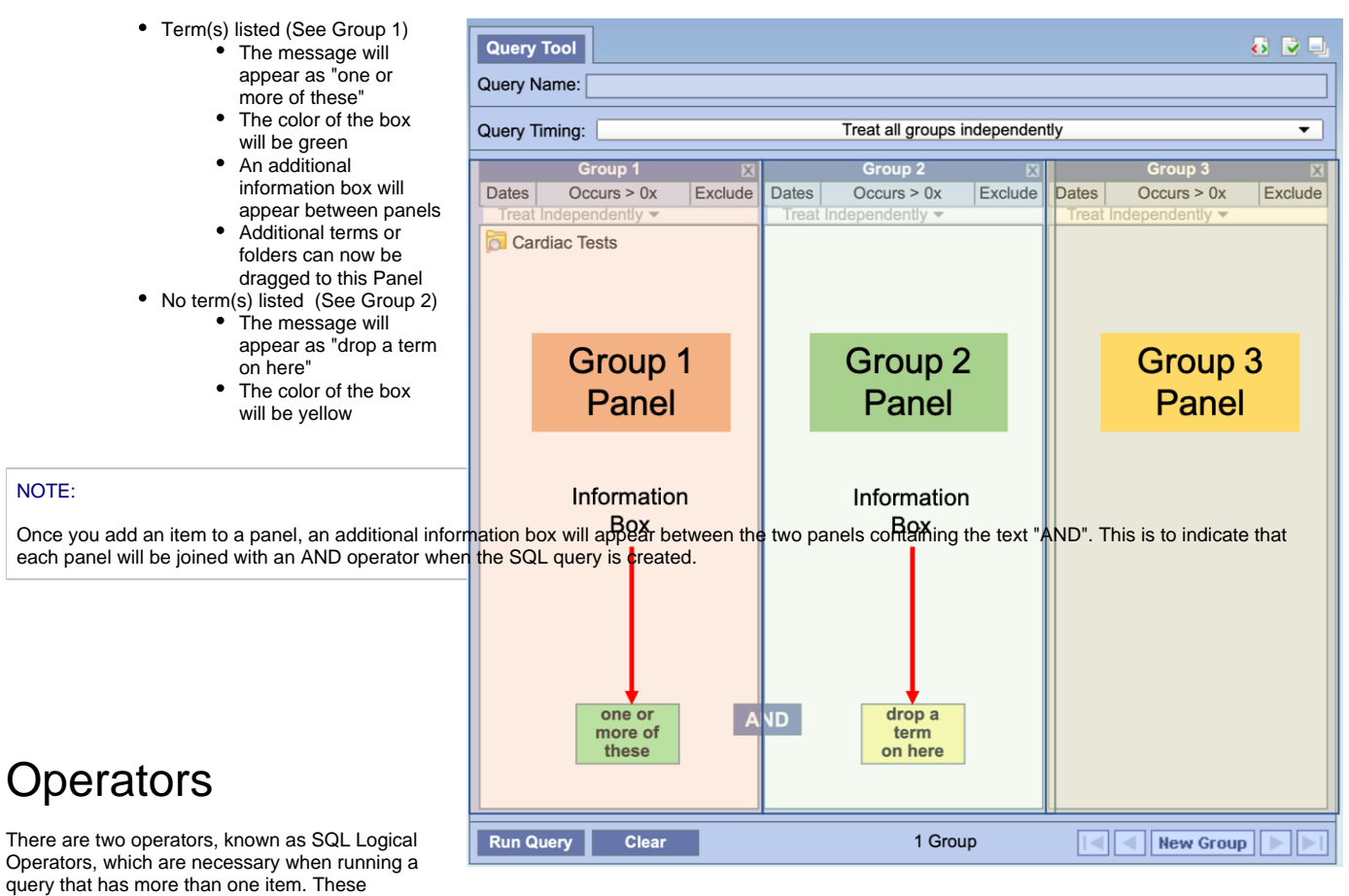

operators provide a way to specify exactly what you want to retrieve. The operators are the 'AND' and 'OR' operators.

### **IMPORTANT:**

The query tool knows which operator to use based on the panels used when defining the query. It is important to verify you are setting up your query correctly as each operator will return different results.

## The AND Operator

The AND operator returns a record if both the first condition and the second conditions are true. The query tool uses the AND operator when concepts are listed in different Group panels.

| d 🚺 🔂 🗟                                                                                                    | Query Tool                                                                                                    |
|----------------------------------------------------------------------------------------------------|----------------------------------------------------------------------------------------------------|
| ch by Codes                                                                                                    | Query Name: Acute m-Angina @13:32:03                                                                                          |
| angina pectoris                                                                                                    | Query Timing: Non-Temporal Query: Treat Independently                                                                         |
| Any Category \$                                                                                                    | Group 1 🛛 Group 2 🖂 Group 3                                                                                                   |
|                                                                                                    | Dates         Occurs > 0x         Exclude         Dates         Occurs > 0x         Exclude         Dates         Occurs > 0x |
| )S                                                                                                    | Treat Independently  Treat Independently  Treat Independently                                                                 |
| ied angina pectoris                                                                                                    | Acute myocardial infarction 🛛 🔂 Angina pectoris                                                                               |
| toris                                                                                                    |                                                                                                    |
| h documented spasm<br>ispecified<br>autologous artery coronary artery<br>gina pectoris<br>autologous artery coronary artery<br>oina pectoris with documented |                                                                                                    |
|                                                                                                    | one or<br>more of<br>these     AND     one or<br>more of<br>these     AND     drop a<br>term<br>on here                       |
|                                                                                                    | Run Query Clear 2 Groups New Group                                                                                            |
|                                                                                                    | Show Query Status Graph Results Query Report                                                                                  |
| ind 🔂 🖸 🖳                                                                                                    | Number of patients                                                                                                    |
| @13:32:03 [3-3-2019] [demo]<br>18:49:10 [3-3-2019] [demo]<br>@13:48:09 [3-3-2019] [demo]                                                                     | 3                                                                                                    |
| 1-FemaleVacuum extracti@22:32:23                                                                                                    | For Query Acute m-Angina @13:32:03"                                                                                           |

Example:

WHAT: Return only those patients who have Acute Myocardial Infarction AND Angina Pectoris.

HOW: In the query tool add the concept Acute Myocardial Infarction to Group 1 and then add the concept Angina Pectoris to Group 2.

**RESULT:** The population is limited by requiring the patients fulfill both requirements. In this case using a sample database, there were only 3 patients who had BOTH conditions.

## **OR** Operator

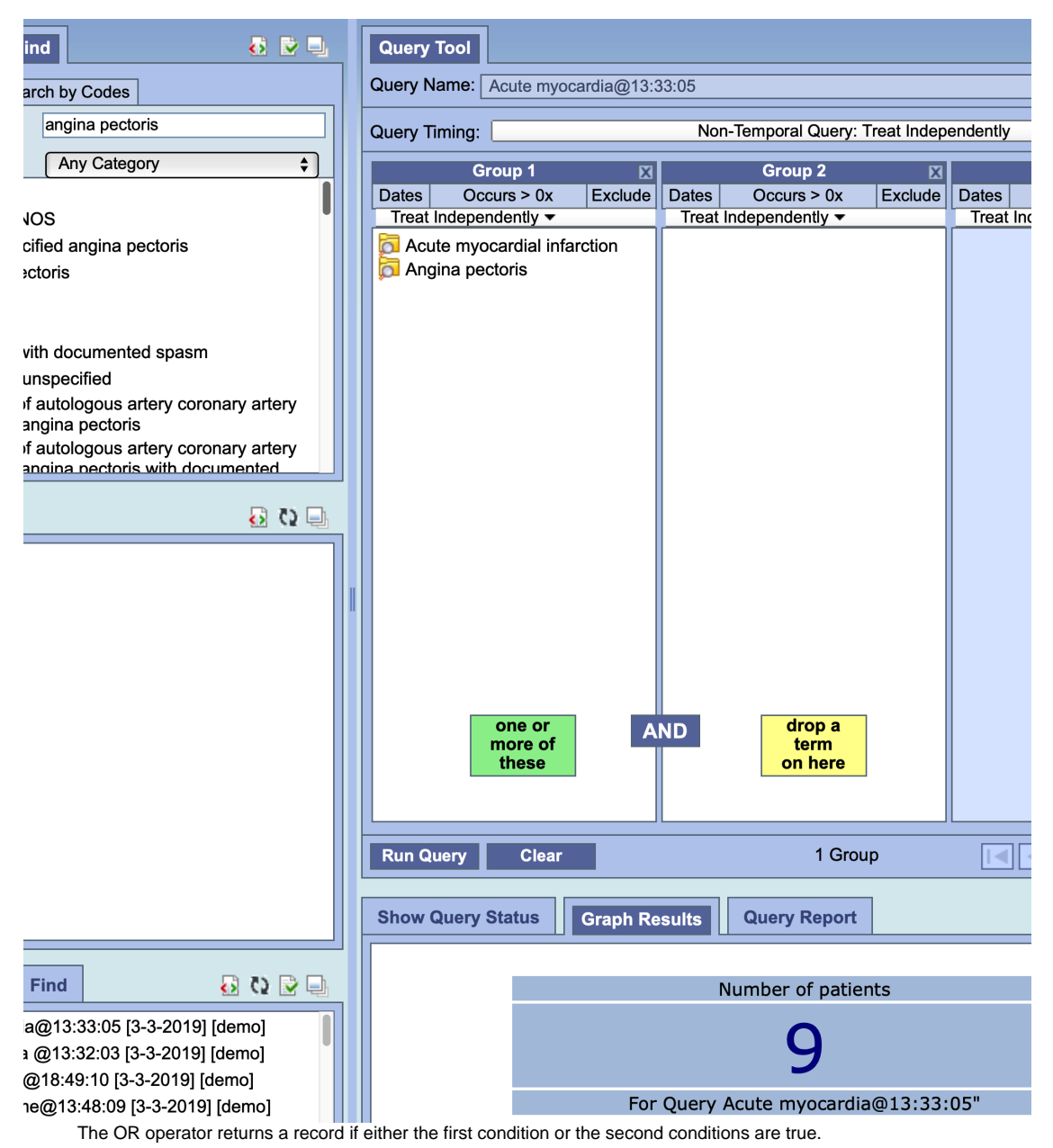

The query tool uses the OR operator when concepts are listed in different panels.

#### Example:

WHAT: Return only those patients who have Acute Myocardial Infarction OR Angina Pectoris.

HOW: In the query tool add both concepts Acute Myocardial Infarction and Angina Pectoris to Group 1.

**RESULT:** The population is broadened to include all patients who fit EITHER one of those criteria. In the sample database, this increased the total to 9 patients who had either condition.

## Above on this Page

- Creating the Query

   Concepts and Concept Folders
   Modifiers and Modifier Folders
   Previous Queries
   Find Terms View
   The AND Operator
   OR Operator

•

Web Client Help Topics - Top Level